# **Project SMAL Zeist**

Iedereen is een meetstation fixer

Deze handleiding kun je gebruiken in het geval er iets mis is met je meetstation. Volg onderstaande stappen om het probleem te fixen.

### G.1 : LoRaWAN Gateway controleren

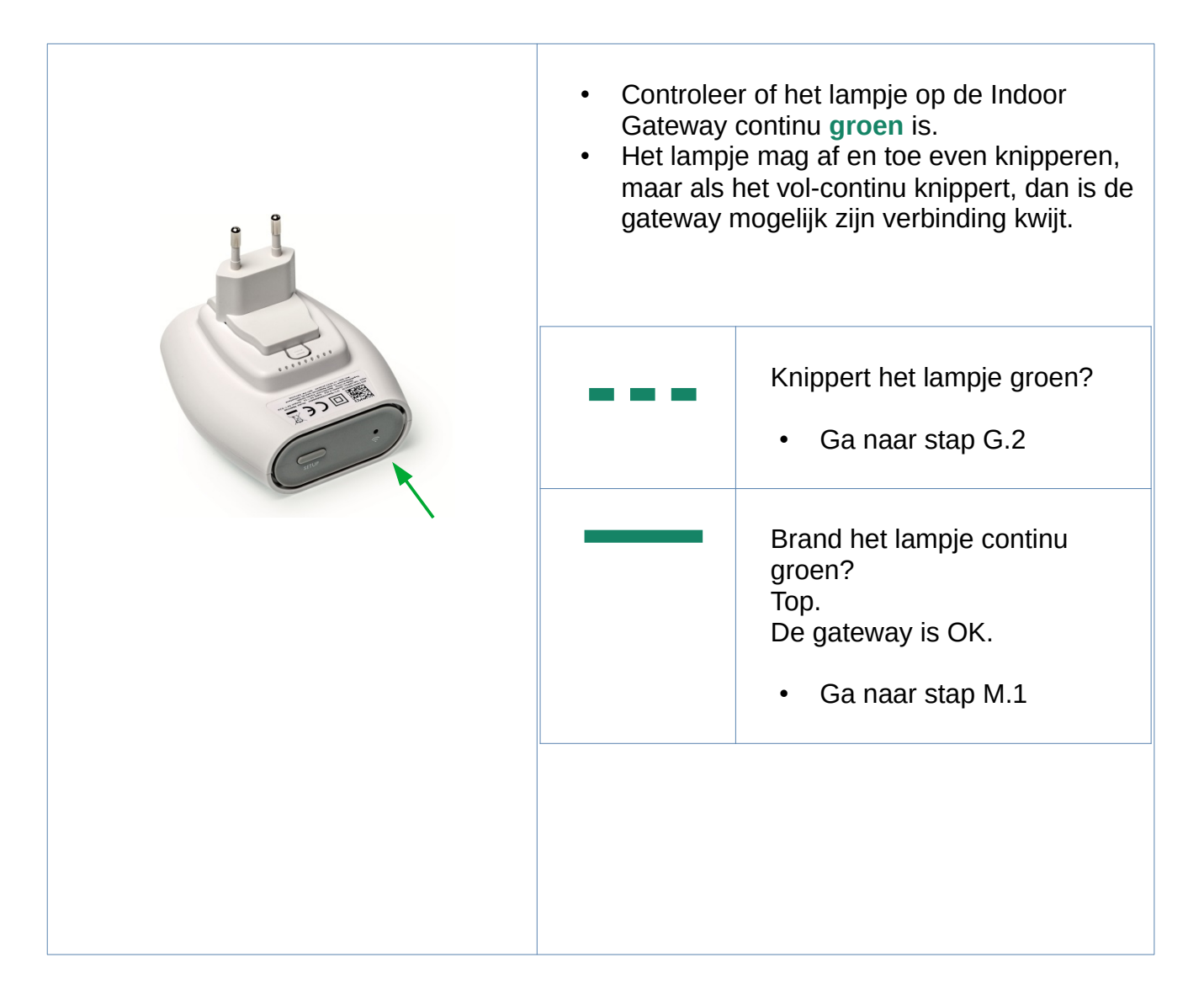

### G.2 : LoRaWAN Gateway herstarten

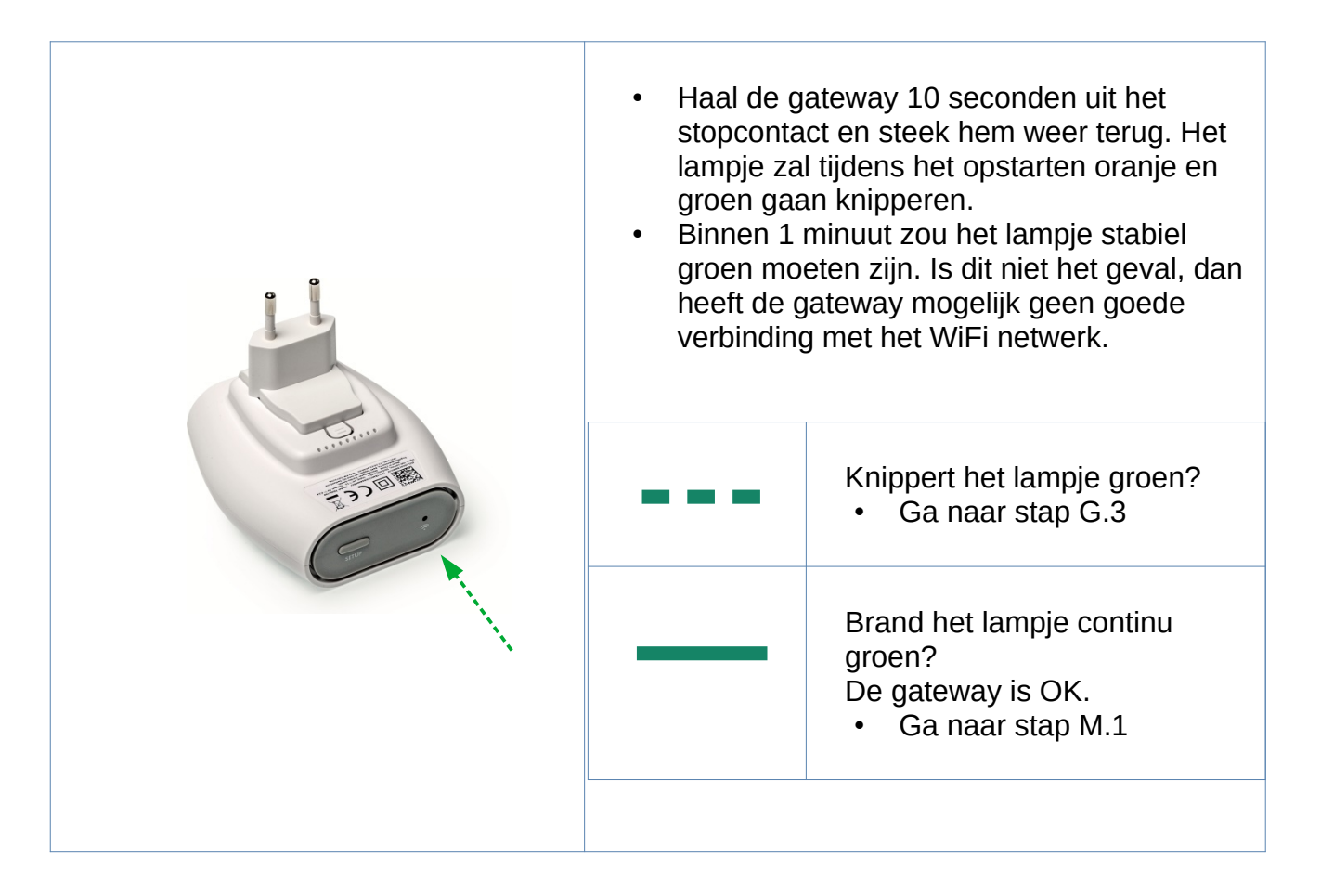

# G.3 : Is het wachtwoord van het WiFi netwerk veranderd?

| <b>WIFI</b> | Is het wachtwoord van het WiFi netwerk<br>veranderd?<br>Heeft u een nieuwe WiFi router gekregen?<br>Bent u overgestapt naar een andere Internet-<br>provider? |                       |  |  |
|-------------|----------------------------------------------------------------------------------------------------|-----------------------|--|--|
|             | Nee, mijn<br>WiFi-verbinding<br>is niet veranderd.                                                                                                    | • Ga naar stap<br>G.5 |  |  |
|             | Ja, mijn<br>WiFi-verbinding is<br>veranderd                                                                                                    | • Ga naar stap<br>G.4 |  |  |

## G.4 : WiFi-verbinding van de gateway fixen

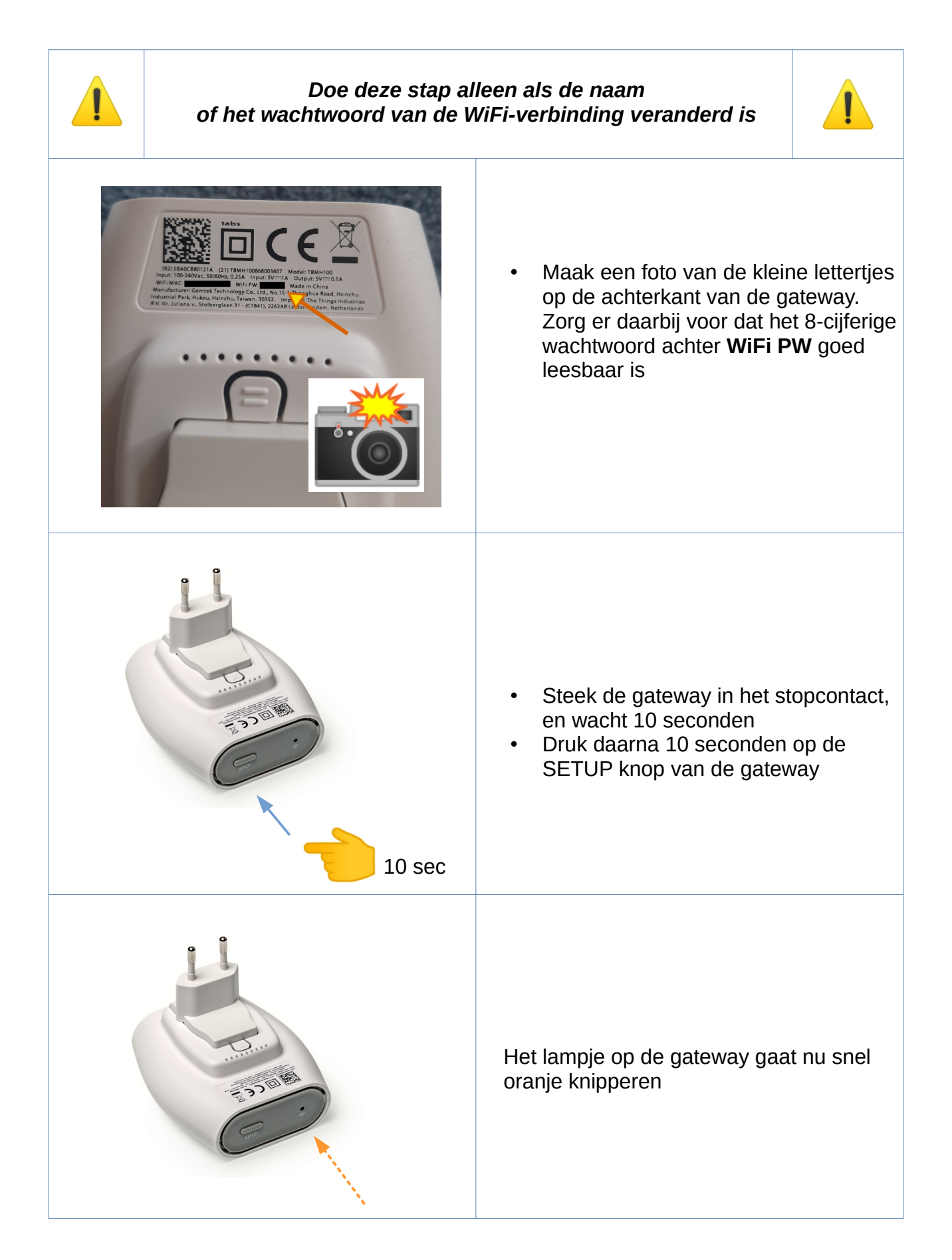

|                                                                                                    | <ul> <li>Open je laptop of tablet</li> <li>Maak verbinding met het nieuwe WiFi<br/>netwerk dat begint met de naam<br/>"MiniHub"</li> <li>Gebruik daarbij het 8-cijferige<br/>wachtwoord waarvan je net een foto<br/>hebt gemaakt</li> </ul> |
|----------------------------------------------------------------------------------------------------|----------------------------------------------------------------------------------------------------|
| Image: Distant of the section of the section of the sec | <ul> <li>Open je browser, en type in de adresbalk het volgende adres in:</li> <li>http://192.168.4.1/</li> </ul>                                                                                                    |
|                                                                                                    | Zoek in het onderste lijstje bij<br><b>"Scanned Networks"</b><br>de naam van je WiFi-verbinding op, en<br>klik op het plus-icoon.<br>Voer vervolgens het WiFi-wachtwoord in,<br>en druk op de knop<br><b>"Save &amp; Reboot"</b>            |

## G.5 : LoRaWAN Gateway dichter bij de WiFi-router plaatsen

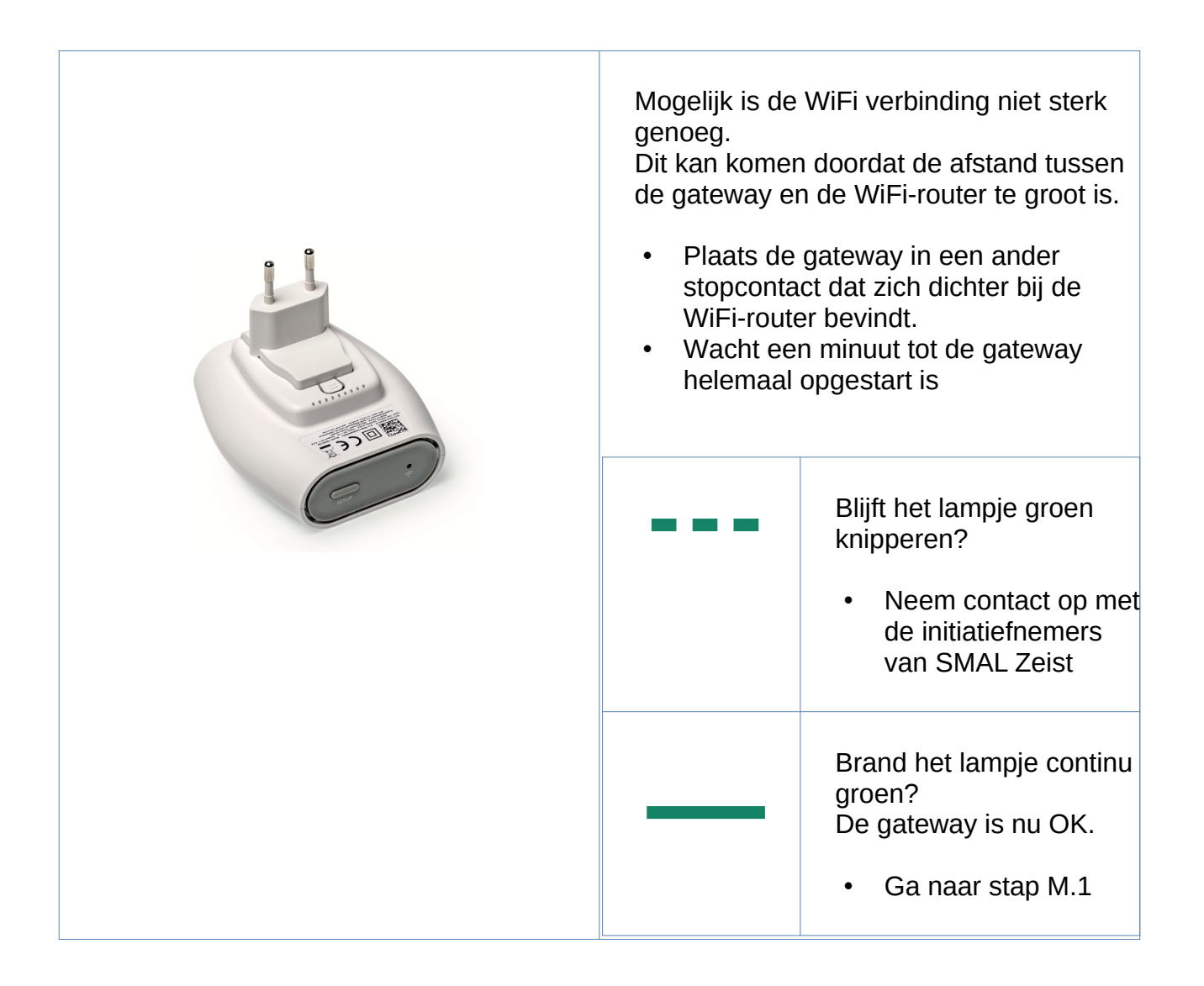

#### **M.1** : Meetstation herstarten

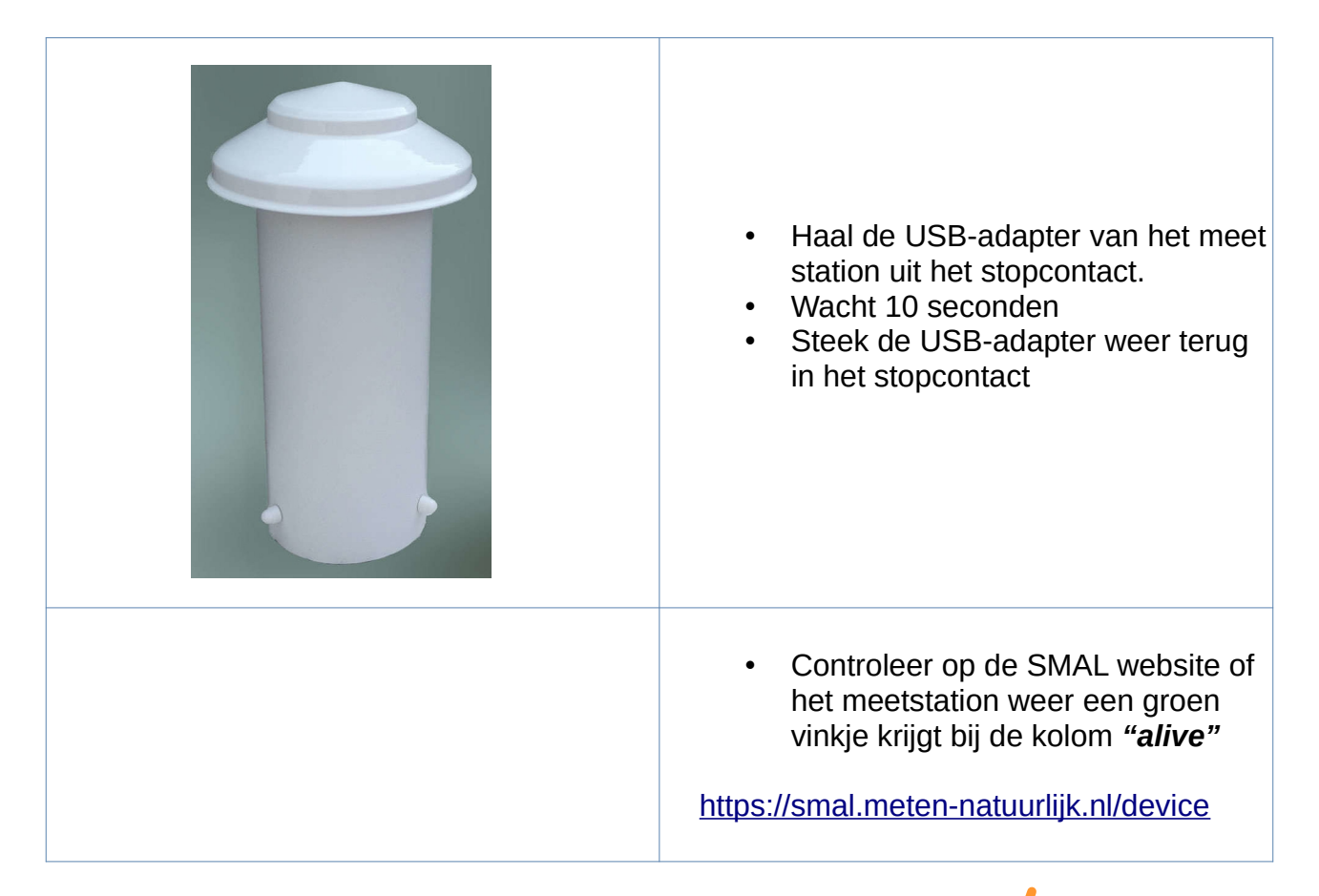

|                                                       | SMAL - Samen n                    | neten aan Leefomge       | ving - Brav | /e                             | _ □                |
|-------------------------------------------------------|-----------------------------------|--------------------------|-------------|--------------------------------|--------------------|
| 🛱 SMAL - Samen meten aan L                            | × +                               |                          |             |                                |                    |
|                                                       | ) smal.meten-natuurlijk.nl/device | ten-natuurlijk.nl/device |             |                                | Ŷ                  |
| 【 MN Kibana 💠 JIRA 🗮                                  | Confluence 🔤 SOUND-BASE 🕻         | Datalek in aanv          |             |                                |                    |
|                                                       |                                   |                          |             |                                | ۴                  |
| SMAL Zeist<br>SMAL Zeist<br>segon@meten-natuurlijk.nl | Search                            | eetstations              |             | @ 2020-05-                     | -03T07:13:26+02:00 |
| 🔰 Wijken                                              | alias                             | enabled                  | env         | alive                          | LPP<br>[live/ena]  |
| Meetstations                                          | Genestet                          | ×                        | prd         | <b>v</b> (247161)              | <u>5/6</u>         |
| Netwerk                                               | Gemeentehuis                      | ×                        | prd         | ✓ (368560)                     | <u>8 / 8</u>       |
| Platform                                              | <u>Uithoek</u>                    | ×                        | prd         | ✓ (4813)                       | <u>6 / 6</u>       |
| Tagging                                               | Voerlieden                        | <ul> <li></li> </ul>     | prd         | ✓ (63869)                      | <u>6 / 6</u>       |
|                                                       | Gerbrandy 24 CO2                  | ~                        | prd         | ✓ (13141)                      | <u>9/9</u>         |
| Pijplijn                                              | <u>Steyn</u>                      | ~                        | prd         | A<br>2020-05-03T02:35:08+02:00 | <u>6 / 6</u>       |
| Handleidingen                                         | Griffensteijn                     | ×                        | prd         | ✓ (13039)                      | <u>5/6</u>         |
| ? FAQ                                                 | De Driehoek                       | ×                        | prd         | ✓ (79926)                      | <u>6/6</u>         |
|                                                       | Villa Austerlitz                  | ~                        | prd         | ✓ (999)                        | <u>8/9</u>         |
| Contact                                               | <u>A28</u>                        | ~                        | prd         | A<br>2020-03-28T18:42:23+01:00 | <u>9/9</u>         |
|                                                       | Davadiias sa sa l                 |                          |             | * (000005)                     | C 1 C              |